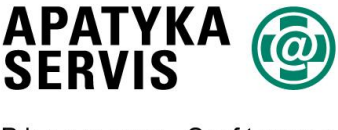

Pharmacy Software

A company of ADG group

## 1.Přepočet cen ve skladu

a) Spustíme menu "Sklad / Sortiment lékárny" – otevře se formulář S02 – Sklad.

b) Stiskneme tlačítko "Akce" v následně otevřeném menu vybereme nabídku "Úprava cen" a dále podnabídku "snížit dle platné max. ceny výrobce (Doprodeje)"

| 20126487          | ACYLCOFFIN TBL.10X10(=100)                                                |                                                                                                    | 1131334       | N           |
|-------------------|---------------------------------------------------------------------------|----------------------------------------------------------------------------------------------------|---------------|-------------|
| 84255             | ACYLPYRIN + C TBL EFF 12                                                  | 8594002959746                                                                                                    | 8594002959746 | N           |
| 84251             | ACYLPYRIN EFFERVESCENS TBL EFF 15×500MG                                   | 8594002959739                                                                                                    | 8594002959739 | N           |
| 84256             | ACYLPYRIN TBL 10X500MG                                                    | 8594002959722                                                                                                    | 8594002959722 | N           |
| 11                | ACYLPYRIN TBL 10X500MG                                                    | 8584005110404                                                                                                    | 8584005110404 | 4           |
| 20125418          | Korekce normy zásob                                                       | 8595026100152                                                                                                    | 8595026100152 | N           |
| 20150079          | Přiřaď k nabídce                                                          | 4026466056968                                                                                                    | 4026466056968 | N           |
| 20150080          |                                                                           | 4026466056975                                                                                                    | 4026466056975 | N           |
| 20150081          | Převést pod jiný kód a vazba mezi kódy                                    | 4026466056951                                                                                                    | 4026466056951 | N           |
| 20150082          | Zobrazeni vazeb mezi pripravky                                            | 4000400050044                                                                                                    | 1000100050011 |             |
| 20150083          | Dřeželovácí skoží                                                         | snizit u prekroce                                                                                                    | ne DIVC       | (Depredate) |
| 20150084          | Hromadná úprava sortimentních karet                                       | Snížit u překrocené MFC<br>Vynulovat doplatky menší než<br>Nastavit výstupní DPH podle sortimentu<br>Upravit cenu u položek s diferencovanou marží<br>Upravit cenu u položek s diferencovanou marží PZT<br>19088880176566 9088880176566 N |               |             |
| 67459             |                                                                           |                                                                                                    |               |             |
| 67461             | Vybrat vše Ctrl+A                                                         |                                                                                                    |               |             |
| 85231             | Zrušit výběr Ctrl+U                                                       |                                                                                                    |               |             |
| 97374             | Inverzní označení Ctrl+I                                                  |                                                                                                    |               |             |
| 97375             | Provést výběr snímačem PDT                                                |                                                                                                    |               |             |
| 44955             | Konec                                                                     | 4029668040049                                                                                                    | 1131557       | N           |
| 20153317          | ADVANTAN KREM DRM CRM 1X15GM                                              | 4260085520213                                                                                                    | 4260085520213 | N           |
| <u>A</u> kce - F2 | <u>I</u> isk - F3 <u>D</u> etail - F4 <u>P</u> řidat - F5 <u>E</u> tikety | - F6 <u>N</u> ajdi - F8                                                                                                    | Filtr - F9    |             |

c) Otevře se formulář, kde je zadán datum platnosti první den v následujícím měsíci, který ponecháme.

| S86 - Snížení prodejní ceny podle platné maximální výrobní ceny |  |  |  |
|-----------------------------------------------------------------|--|--|--|
| Datum platnosti                                                 |  |  |  |
| podle maximální ceny výrobce platné k                           |  |  |  |
| Přecenit Zpět                                                   |  |  |  |

d) Stiskneme tlačítko "Přecenit". Nyní probíhá vyhledávání skladových karet přípravků, kterých se přepočet cen týká, na probíhající operaci jsme upozorněni na formuláři.

| prodejní ceny p                               | podle plat                                                                                 | né maximál                                                                                                    | ×                                                                                                    |  |
|-----------------------------------------------|--------------------------------------------------------------------------------------------|----------------------------------------------------------------------------------------------------|----------------------------------------------------------------------------------------------------|--|
| Datum platnosti                               | •229                                                                                       | ~                                                                                                    |                                                                                                    |  |
| podle maximální ceny výrobce platné k         |                                                                                            |                                                                                                    |                                                                                                    |  |
| Zjišťuje se počet karet, kde dojde ke změně c |                                                                                            |                                                                                                    |                                                                                                    |  |
| Přecenit                                      | Zpět                                                                                       |                                                                                                    |                                                                                                    |  |
|                                               |                                                                                            |                                                                                                    |                                                                                                    |  |
|                                               | prodejní ceny p<br>Datum platnosti<br>maximální ceny výrol<br>počet karet, kde<br>Přecenit | prodejní ceny podle plat<br>Datum platnosti<br>maximální ceny výrobce platné k<br>počet karet, kde dojde ke<br>Přecenit Zpět | prodejní ceny podle platné maximál Datum platnosti maximální ceny výrobce platné k počet karet, kde dojde ke změně ceny Přecenit Zpět |  |

## Upozornění: Tato operace může trvat delší dobu (řádově v minutách), a přestože se zdánlivě "nic neděje" systém pracuje a nesmí být ukončen!

e) Po zjištění počtu karet, na kterých má být snížena cena podle maximální ceny výrobce se otevře informace o počtu těchto karet a otázka zda chceme snížení ceny provést.

| Otázka | (58601)                                                |
|--------|--------------------------------------------------------|
| ?      | Změna proběhne na 685 skladových kartách. Pokračovat ? |
|        | Ano Ne                                                 |

f) Stiskneme tlačítko "Ano". Od této chvíle probíhá změna ceny na jednotlivých kartách. O této operaci jsme opět informováni.

| S86 - Snížení prodejní ceny p | podle platné maximál 🚺 |
|-------------------------------|------------------------|
| Datum platnosti               | 👻                      |
| podle maximální ceny výrol    | bce platné k           |
| Probíhá změna ce              | ny na kartách          |
| Přecenit                      | Zpět                   |
|                               |                        |

## Stejně jako zjišťování (viz. Bod d)) je tato operace časově náročnější a nesmí být přerušena.

g) Po provedení změn jsme upozorněni na počet skladových karet, na kterých proběhla změna cen. Po stisknutí tlačítka "OK" je operace hotova.

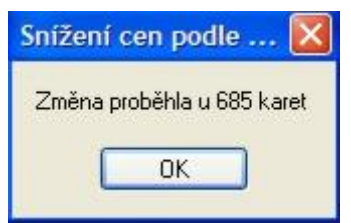

## 2. Úprava na Výdejním místě

Pokud jsme z nějakého důvodu neprovedli změnu cen u přípravků, kterým končí doprodej a chceme takovýto přípravek vydat na výdejním místě, jsme na tuto skutečnost upozorněni a můžeme cenu upravit dodatečně.

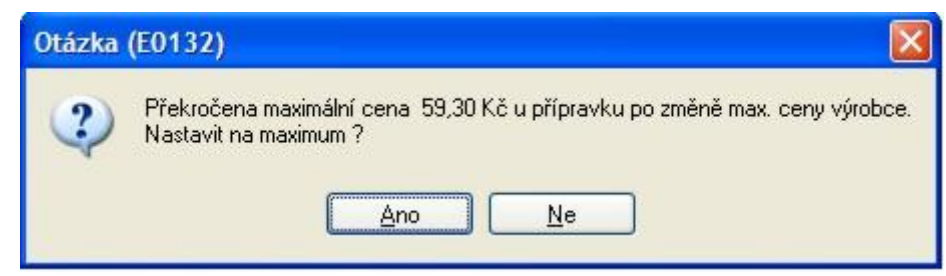

V případě problémů nás kontaktujte na: HOT-LINE 296 808 312.